# Inhalt

| 1) Anmeldung 1                                        |   |
|-------------------------------------------------------|---|
| 2) Neuen Beitrag verfassen 1                          |   |
| 2a) Bilder einfügen                                   | ) |
| 2b) Kategorien und Schlagworte vergeben               | 3 |
| 3) Bilder hochladen / Galerie erstellen               | ł |
| 3a) Neue Galerie anlegen                              | ł |
| 3b) Bilder hochladen                                  | ł |
| 4) YouTube Video einfügen                             | 5 |
| 5) MP3 einfügen (nur für Autoren)                     | Ś |
| 6) Legale Inhalte im Web finden                       | 7 |
| 7) Beitrag veröffentlichen bzw. zur Revision vorlegen | 3 |

# 1) Anmeldung

Um eigene Beiträge verfassen zu können, musst du bei Yourblog.ms angemeldet sein. Um dich anzumelden, sende uns bitte eine kurze Nachricht über MITMACHEN! oder Kontakt (oben im Yourblog). Sobald du von einem Administrator freigeschaltet worden bist, kannst du dich jederzeit rechts unten in der Seitenleiste unter "Login" mit deinen Zugangsdaten einloggen.

# 2) Neuen Beitrag verfassen

Nach dem Login befindest du dich im sogenannten "Dashboard", der Verwaltungszentrale des Blogs. Um einen neuen Beitrag zu verfassen, klicke links in der Menü-Leiste auf "Beiträge" und dann auf "Erstellen".

| /                                                 |                                                                                                    |                           |                                                                                                    |
|---------------------------------------------------|----------------------------------------------------------------------------------------------------|---------------------------|----------------------------------------------------------------------------------------------------|
| 🔞 muenstar.org/y                                  | rourblog 🗭 🕂 Neu                                                                                                    |                           | Willkommen, Maria Mustermädchen 📰                                                                                                    |
| 😭 Dashboard                                       | A Dachhaard                                                                                                    |                           | Optionen * Hilfe *                                                                                                    |
| Beiträge                                          | Alle Beiträge                                                                                                    |                           |                                                                                                    |
| intedien                                          | Erstellen                                                                                                    |                           | QuickPress                                                                                                    |
| Kommentare                                        | Inhalt                                                                                                    | Diskussion                | Gib hier den Titel an                                                                                                    |
| & Profil                                          | 4 Beiträge                                                                                                    | 2 Kommentare              | Datalan kirzuttiaan                                                                                                    |
| Til Werkzeuge                                     | 3 Seiten                                                                                                    | 2 Genehmigte              | Dateren mitzulugen                                                                                                    |
| [] Weikzeuge                                      | 9 Kategorien                                                                                                    | <ul> <li>Offen</li> </ul> |                                                                                                    |
| 🕼 Galerie                                         | 16 Schlagwörter                                                                                                    | o Spam                    |                                                                                                    |
| Menü einklappen     Weaver II Theme mit 5 Widgets |                                                                                                    |                           | Schlagwörfer (durch Komma getrennt)                                                                                                    |
|                                                   | Du nutzt wordPress 3.5.2.                                                                                                  |                           | Speichem Veröffentlichen                                                                                                    |
|                                                   | Eingehende Links                                                                                                    |                           | Alacella Transfiele                                                                                                    |
|                                                   | Dieses Dashboard-Widget fragt die Google Blog-Suche ab, so dass Blogs, die dich verlinken, hier erscheinen. Du bist bisher |                           | Aktuelle Entwurte                                                                                                    |
|                                                   | nirgends verlinkt noch nicht.                                                                                              |                           | Zurzeit gibt es keine Entwürfe.                                                                                                    |
|                                                   |                                                                                                    |                           |                                                                                                    |
|                                                   | wordTube Statistik                                                                                                    |                           | WordPress-Blog                                                                                                    |
|                                                   | Neusten                                                                                                    |                           | WordPress 3.5.2 Sicherheitsupdate verfügbar 21. Juni 2013                                                                                                    |
|                                                   | Beliebteste                                                                                                    |                           | WordPress 3.5.2 wurde veröffentlicht. Diese Version ist ein Sicherheits- und Wartungsrelease. Eine Aktualisierung auf die neue<br>Version 3.5.2 wird dringend empfohlen. I., 1         |
|                                                   | Neue Mediadatei hinzufügen »                                                                                               |                           | Geburtstag, Gewinne und aufühlich Gewinneri 6. Juni 2013<br>Und schon ist die ganze Sause wieder vorteil. Es war ein schöner Geburtslag mit euch Und jetzt wo das Keine WordPress sich |

Im nun erscheinenden Fenster kannst du eine passende Überschrift und deinen Beitrag eingeben. Du kannst direkt mit dem Schreiben loslegen. Um Formatierungen brauchst du dich nicht zu kümmern, denn Schriftart, Farbe etc. haben wir schon für dich voreingestellt.

Zwischenüberschriften kannst du besonders hervorheben, indem du in die betreffende Überschrift klickst und dann unter "Absatz" die "Überschrift 2" auswählst. Diese sehen in der Vorschau des Eingabefensters zwar gelb aus, werden im veröffentlichten Beitrag nachher aber violett dargestellt.

| muenster.org/you  | rblog 🗭 🕂 Neu                                                                                                    | Willkommen, Maria Mustermädchen 🔣    |
|-------------------|----------------------------------------------------------------------------------------------------|--------------------------------------|
| Dashboard         |                                                                                                    | Optionen * Hilfe *                   |
| 💉 Beitrage        |                                                                                                    |                                      |
| Alle Beiträge     | Hier steht die Uberschrift                                                                                                    | Veröffentlichen                      |
| Erstellen         | Permalijec http://www.muenster.org/yourblog/allgemein/2013/06/30/hier-steht-eine-uberschrif/ Bearbeiten                                                                                                    | Speichem Vorschau                    |
| ©g Medien         | Date in hinzufügen     Visuell Text                                                                                                    | Status: Entwurf Bearbeiten           |
| P Kommentare      | B / ▲ Ξ→Ξ→ 4 ≥ ≥ Ξ 2 2 = ♥→ E Ξ @ B Ξ                                                                                                    | Sichtbarkeit: Öffentlich Bearbeiten  |
| 8 Profil          | Absatz ▼ U 重 Δ • 億 億 2 Ω 得 野 つ ⊂ 0                                                                                                    | 13 Sofort veröffentlichen Bearbeiten |
| To Werkzeuge      | Format                                                                                                    | In das Designants Innes              |
| 🕼 Galerie         | Absatz em Schreiben loslegen. Um Formatierungen brauchst du                                                                                                    | Veroffentlichen                      |
| 🖪 Menü einklappen | Aurosse annual annual annua |                                      |
|                   | Uberschrift 1                                                                                                    | Formatvorlage                        |
|                   | Uberschrift 2                                                                                                    | Standard     Kurzmitteilung          |
|                   |                                                                                                    | OAudio                               |
|                   |                                                                                                    | O Chatprotokoll                      |
|                   |                                                                                                    | Galerie                              |
|                   |                                                                                                    |                                      |
|                   |                                                                                                    | Zitat                                |
|                   |                                                                                                    | O Statusmitteilung                   |
|                   |                                                                                                    | ○ Video                              |
|                   | Pfad: p                                                                                                    |                                      |
|                   | Wörteranzahl: 27 Entwurf wurde um 15:35:28 Uhr gespeichert.                                                                                                    | Kategorien                           |
|                   |                                                                                                    |                                      |

Weitere Formatierungen, wie Listen oder **fette** bzw. *kursive* Textstellen können ganz einfach über die Schaltflächen oberhalb des Textfeldes eingestellt werden.

#### 2a) Bilder einfügen

Um ein einzelnes Bild oder eine komplette Galerie einzufügen, müssen diese vorher schon in den Galerie-Bereich hochgeladen worden sein *(siehe Punkt 3)*. Um diese dann in den Beitrag einzufügen, klickst du einfach auf die kleine Schaltfläche und es öffnet sich im Vordergrund ein kleines Fenster.

| (1) muenster.org/you | urblog 🗭 🛨 Neu Beitrag ansehen                                                                                                    |                                                                                                   |              | Willkommen, Maria Mustermådchen 🔤        |
|----------------------|----------------------------------------------------------------------------------------------------|---------------------------------------------------------------------------------------------------|--------------|------------------------------------------|
|                      |                                                                                                    |                                                                                                   |              |                                          |
| 🖈 Beitrage           | Bennag bearbenen Ersteinen                                                                                                    |                                                                                                   |              |                                          |
| Alle Beiträge        | Hier steht die Überschrift                                                                                                    |                                                                                                   |              | Veröffentlichen                          |
| Erstellen            | Permalink: http://www.muenster.org/yourblog/allgemein/2013/06/30/hier-steht-die-ubusc                                                  | nrift/ Bearbeiten Beitrag ansehen Kurzlink anzeigen                                               |              | Vorschau der Änderungen                  |
| 🕞 Medien             | 🖓 Datelen hinzufügen                                                                                                    |                                                                                                   |              | Status: Veröffentlicht Bearbeiten        |
| 🖗 Kommentare         |                                                                                                    | ны                                                                                                |              | Sichtharkeit Öffentlich Bearbeiten       |
| 😤 Profil             |                                                                                                    |                                                                                                   |              | 20 Maroffentlicht am: 30 Juni 2013 15-37 |
| Ti Werkzeuge         | Und hier kannst du direkt mit dem Schreiben loslegen. Um Format                                                                        | erungen brauchst du                                                                               | ~            | Bearbeiten                               |
| 🕼 Galerie            | dich nicht zu kümmern, denn Schriftart, Farbe etc. haben wir sch                                                                       |                                                                                                   |              | In den Papierkorb legen Aktualisieren    |
| 🕙 Menü einklappen    | voreingestellt.                                                                                                    |                                                                                                   |              |                                          |
|                      | Zwischenüberschriften                                                                                                    | HextGEN Gallery ×                                                                                 |              | Formatvorlage                            |
|                      |                                                                                                    | Galerie Album Bild                                                                                |              | Standard                                 |
|                      | kannst du besonders hervorheben, indem du in die betreffende Ub<br>dann unter "Ahsatz" die "Überschrift ?" auswählst. Diese sehen in d | Bild Wähle oder Suche Bild                                                                        |              | O Kurzmitteilung                         |
|                      | gelb aus, werden im veröffentlichten Beitrag nachher aber violett                                                                      | Breite x Höhe 320 x 240<br>Effekt veie Effekt                                                     |              | O Chatprotokoll                          |
|                      | Dild ainfiiren                                                                                                    | Float Kein Float                                                                                  |              | O Galerie<br>O Bild                      |
|                      | bild einfugen                                                                                                    |                                                                                                   |              | OLink                                    |
|                      |                                                                                                    | Abbrechen Einfügen                                                                                |              | O Zitat<br>O Statusmitteilung            |
|                      | Pfad: h2                                                                                                    |                                                                                                   |              | O Video                                  |
|                      | Wörteranzahl: 65                                                                                                    | Entwurf wurde um 15:56:45 Uhr gespeichert. Zuletzt geändert von Maria Mustermädchen am 30. Juni 2 | 013 um 15:37 |                                          |

Hier kannst du jetzt auswählen, ob du nur ein einzelnes Bild oder eine ganze Galerie einfügen möchtest. Es erscheint dann in Form eines Platzhalters nach dem Muster **[nggallery id=4]** oder ähnlich im Textfeld.

# 2b) Kategorien und Schlagworte vergeben

Zu den wichtigsten Funktionen bei Blogs gehören Kategorien und Schlagworte. Sie helfen Besuchern, sich in der Vielzahl von Beiträgen zurechtzufinden oder andere Beiträge zum selben Thema zu finden. Deswegen ist es wichtig, jedem Beitrag eine Kategorie und ein oder mehrere Schlagworte zuzuweisen.

Kategorien sind vorgegebene Rubriken - du findest die Liste rechts im Beitragsfenster und wählst durch Klick auf eines der Kästchen diejenige aus, die am besten zu deinem Beitrag passt (pro Beitrag sollte immer nur 1 Kategorie ausgewählt werden!).

Bei Schlagworten kannst du aus bereits verwendeten Begriffen auswählen - wenn du im Textfeld mit dem Eintippen eines Wortes beginnst, werden dir <u>bereits verwendete Schlagworte</u> anderer Yourblogger angezeigt (im Beispiel unten erscheint nach dem Eingeben der Buchstaben "Vi" direkt "Video" als mögliches Schlagwort). Falls eines von den dort angezeigten passt, genügt ein Klick darauf, um es in das Textfeld zu übergehmen.

Alternativ - oder zusätzlich - kannst du auch ganz frei <u>eigene Schlagworte</u> in das Textfeld eingeben mehrere Schlagworte werden einfach per Komma getrennt. Wenn du alle passenden Schlagworte eingegeben hast (anders als bei Kategorien darf ein Beitrag mehrere Schlagworte haben), klickst du rechts auf die Schaltfläche "Hinzu". Die Schlagworte erscheinen jetzt unterhalb des Textfeldes.

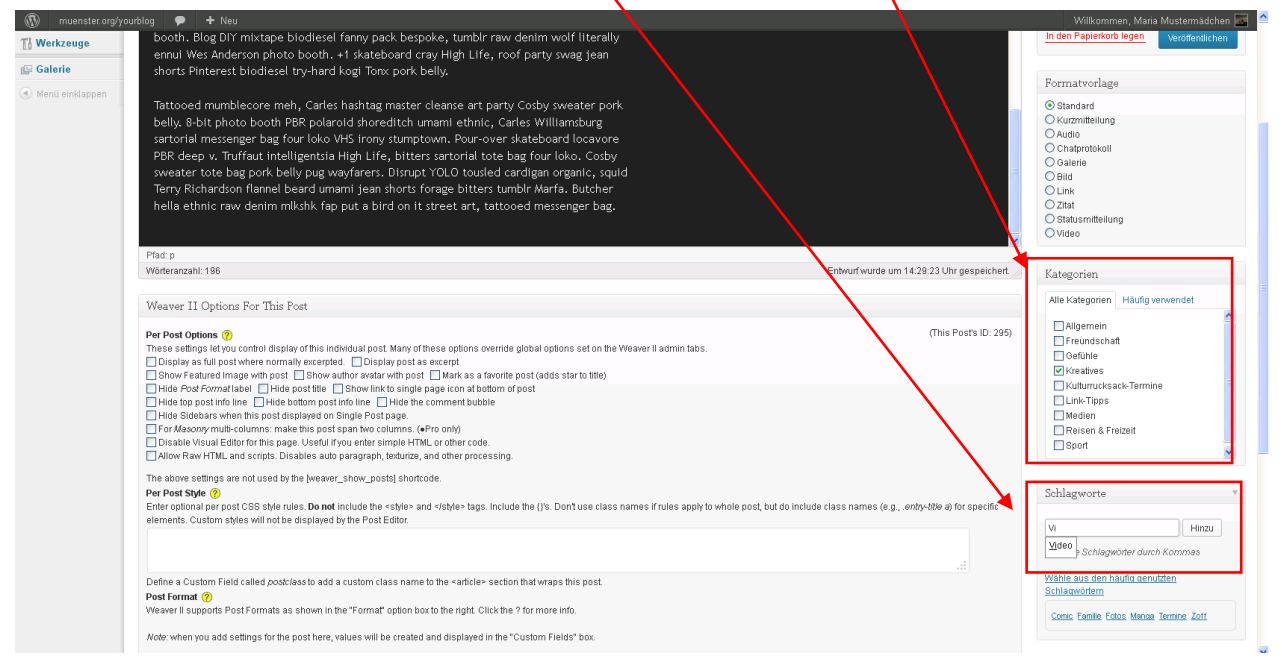

Wenn alle Beiträge immer mit einer Kategorie und passenden Schlagworten versehen werden, können alle Besucher des Blogs später aus der rechten Seitenleiste des Yourblog direkt die Beiträge der Kategorie oder des Schlagwortes auswählen, die/das sie am meisten interessiert.

Außerdem werden die Kategorie und die Schlagworte auch unter jedem Beitrag angezeigt, so dass auch hier durch einen einfachen Mausklick auf den jeweiligen Begriff alle weiteren Beiträge der selben Kategorie oder zum selben Schlagwort angezeigt werden können.

# 3) Bilder hochladen / Galerie erstellen

Um Bilder und vor allem ganze Bildergalerien möglichst einfach und schön darstellen zu können, verwenden wir beim Yourblog ein kleines Zusatzprogramm *(ein sogenanntes Plugin)*. Bevor du also neue Bilder oder Galerien in deine Beiträge einfügen kannst, musst du die Fotos erst einmal in dieses Plugin hochladen. Hierzu klickst du links in der Menüleiste auf "Galerie" und dann "Galerie / Bilder hinzufügen"

| muenster.org/           | 🔞 muensterong/yourblog 🕐 🕇 Neu 🧧 🙆             |                              |                                                            |                     |  |  |
|-------------------------|------------------------------------------------|------------------------------|------------------------------------------------------------|---------------------|--|--|
| ☆ Dashboard             | A Dashboard                                    |                              |                                                            | Optionen * Hilfe *  |  |  |
| ©g Medien               | Auf einen Blick                                |                              | QuickPress                                                 |                     |  |  |
| P Kommentare            | Inhalt                                         | Diskussion                   | Gib hier den Titel an                                      |                     |  |  |
| 🕾 Profil                | 4 Beiträge<br>3 Seiten                         | 2 Kommentare<br>2 Genehmiate | Dateien hinzufügen                                         |                     |  |  |
| Ti Werkzeuge<br>Galerie | 9 Kalenonien<br>Galerie / Bilder               | o Offen<br>o Spam            |                                                            |                     |  |  |
| Menü einklappen         | Galerie verwalten<br>Du nutzt WordPress 3.5.2. |                              | 9chlagwörter (durch Komma getrennt)<br>Speichern Verwerfen | <br>Veröffentlichen |  |  |

#### 3a) Neue Galerie anlegen

Wenn du nur ein einzelnes Bild hochladen möchtest, kannst du den jetzt folgenden Schritt überspringen und direkt mit Punkt 3b) weitermachen. Falls du aber mehrere Bilder in einer Galerie zusammenfassen möchtest, musst du zuerst eine "neue Galerie erstellen"

| muenster.org/yo                | ourblog 🗭 🕂 Neu          |                                                                              |                          |     |
|--------------------------------|--------------------------|------------------------------------------------------------------------------|--------------------------|-----|
| 🛞 Dashboard                    |                          |                                                                              | y Follow @HextGEHGallery | .5k |
| 🖉 Beiträge                     | Bilder hochlade Neu      | ue Galerie erstellen p-Datei hochladen Bilder-Verzeichnis importieren        |                          |     |
| ©g Medien                      | Bilder hochlade          | en la la la la la la la la la la la la la                                    |                          |     |
| P Kommentare                   | Diadi ilioonaaa          |                                                                              |                          |     |
| 8 Profil                       | Bild hochladen           | Choose files to upload Datelen auswählen                                     |                          |     |
| Ti Werkzeuge                   |                          | Or you can drop the files into this window.                                  |                          |     |
| 🕑 Galerie                      |                          | Skaliere die Bilder mit einer max. Breite von 800px oder max. Höhe von 600px |                          |     |
| Galerie / Bilder<br>hinzufügen | in                       | Wähle Galerie 💌                                                              |                          |     |
| Galerie verwalten              |                          |                                                                              |                          |     |
| ( Menü einklappen              | Deaktiviere Batch-Upload | Bilder hochtaden                                                             |                          |     |
|                                |                          |                                                                              |                          |     |

#### Gib' der Galerie einen Namen und klicke dann auf "Galerie hinzufügen"

| 🚯 muenster.org/y         | ourblog 🗭 🕂 Neu            |                                                                                                    | Vvil                    |
|--------------------------|----------------------------|----------------------------------------------------------------------------------------------------|-------------------------|
| 合 Dashboard              |                            |                                                                                                    | Follow @NextGEliGallery |
| 🖉 Beiträge               | Bilder hochladen Neue Gale | ie erstellen Zip-Datel hochladen Bilder-Verzeichnis importieren                                                                                                 |                         |
| 🕼 Medien                 | Noue Galerie erstel        | en                                                                                                    |                         |
| 🦻 Kommentare             | Nede Odierie erster        |                                                                                                    |                         |
| 8 Profil                 | Neue Galerie:              | Beispielgalerie                                                                                                    |                         |
| T <sup>1</sup> Werkzeuge |                            | Erstelle eine zerze, leere Galerie unter dem verzeichnis wp.content/gallery/<br>(Euleroble Zeichen für die Datei- und Verzeichnisnamen sind: a-z, A-Z, 0-9, -,) |                         |
| 😃 Galerie                |                            |                                                                                                    |                         |
| Galerie / Bilder         | Galerie hinzufügen         |                                                                                                    |                         |
| hinzufügen               |                            |                                                                                                    |                         |
| Galerie verwalten        |                            |                                                                                                    |                         |

#### 3b) Bilder hochladen

Nach dem Anlegen der neuen Galerie - oder wenn du nur ein einzelnes Bild hochladen wolltest - erscheint nun die Aufforderung, die Dateien auszuwählen.

| 🚯 muenster.org/you             | irblog 🗭 🕂 Neu                                             |                                                                                          | Willko                 |
|--------------------------------|------------------------------------------------------------|------------------------------------------------------------------------------------------|------------------------|
|                                |                                                            |                                                                                          |                        |
| 🖉 Beiträge                     | Galerie ID 4 erstellt<br>Du kannst diese Galerie jetzt mit | dem Stichwort [nggallery id=4] in einen Artikel einbinden.                               |                        |
| 🗐 Medien                       | Galerie ändem                                              |                                                                                          |                        |
| 🤛 Kommentare                   |                                                            |                                                                                          | Follow @NextGEHGallery |
| 😤 Profil                       | Bilder hochladen Neue                                      | Galerie erstellen Zip-Datei hochladen Bilder-Verzeichnis importieren                     |                        |
| Ti Werkzeuge                   |                                                            |                                                                                          |                        |
| 🖪 Galerie                      | Bilder hochladen                                           | ▶                                                                                        |                        |
| Galerie / Bilder<br>hinzufügen | Bild hochladen                                             | Choose files to upload Letterine auswahler<br>Or you can doop the files into this window |                        |
| Menü einklappen                |                                                            | Skallere die Bilder mit einer max. Breite von 800px oder max. Höhe von 600px             |                        |
|                                | in                                                         | Wahle Galerie                                                                            |                        |
|                                | Deaktiviere Batch-Upload                                   | Bilder hochladen                                                                         |                        |

Wechsele in den Ordner mit deinen Bildern und wähle das Bild / die Bilder aus, die hochgeladen werden sollen. Wenn du dies bestätigt hast, werden die ausgewählten Fotos angezeigt. Wenn diese als Galerie eingefügt werden sollen, musst du jetzt noch deine eben neu anlegte Galerie aus dem Drop-Down-Menü auswählen. Dann klickst du auf "Bilder hochladen".

| muenster.org/γ                                      | rourblog 🌩 🕂 Neu                                                                                                    | Wilko                   |
|-----------------------------------------------------|----------------------------------------------------------------------------------------------------|-------------------------|
| 💮 Dashboard                                         |                                                                                                    |                         |
| 🖉 Beiträge                                          | Osterie ID 4 erstellt.<br>Du kannst diese Galerie jetzt mit dem <b>S</b> uchwort <b>[nggallery id≈1]</b> in einen Artikal einblinden.<br>Galerie ändern                                                                                                    |                         |
| P Kommentare                                        |                                                                                                    | Follow @NextGEliGallery |
| 🖑 Profil                                            | Bilder hochladen Neue Galerie etstellen Zip-Datel hochladen Bilder-Verzeichnis importieren                                                                                                    |                         |
| Ti Werkzeuge                                        | Bilder hochladen                                                                                                    |                         |
| Galerie / Bilder<br>hinzufügen<br>Galerie verwalten | Bild hochladen Choolee files to upload Datelen auswählen<br>Or you ean drop the files into this window                                                                                                    |                         |
| Menü einklappen                                     | Endforman Lisser_Panda_and_baby_Lip (01 KB)<br>Endforman Lisser_Panda_and_baby_Lip (01 KB)<br>Endforman Lisser_Panda_and_baby_Lip (07 KB)<br>Endforman (Disser_Panda_and_baby_Lip (08 KB)<br>Endforman) Lisser_Panda_and_baby_Lip (08 KB)<br>Endforman) Lisser_Panda_and_baby_Lip (02 KB)<br>Eschlarer discliller mit einer max. Broite von 800px der max. Höhe von 600px |                         |
|                                                     | in Visible Galerie M<br>Traffic Galerie<br>Deakthere Batch-Upload<br>Bitter Incumident                                                                                                    |                         |

Wenn das Bild / die Bilder erfolgreich hochgeladen wurden, siehst du oben im Fenster eine entsprechende Meldung. Nun kannst du, wie unter Punkt 2a) beschrieben, deine neuen Bilder bzw. Galerien in deinen Beitrag einfügen.

| muenster.org/you               | urblog 🗭 🕇 Neu                        |                                                                              | Willkommen, Maria Mustermädchen 🖥      |
|--------------------------------|---------------------------------------|------------------------------------------------------------------------------|----------------------------------------|
| 🛞 Dashboard                    |                                       |                                                                              |                                        |
| 🖉 Beiträge                     | 5 Bild(er) erfolgreich hinzugefügt [G | alerie ändem)                                                                |                                        |
| ©g Medien                      |                                       |                                                                              | ¥ Follow @HextGEliGallery ☐ Like <4.5k |
| P Kommentare                   | Bilder hochladen Neue G               | alerie erstellen Zip-Datel hochladen Bilder-Verzeichnis importieren          |                                        |
| 🖑 Profil                       | Dildor booblodon                      |                                                                              |                                        |
| TI Werkzeuge                   | Bilder Hochladen                      |                                                                              |                                        |
| 🖉 Galerie                      | Bild hochladen                        | Choose files to upload Datelen auswählen                                     |                                        |
| Galerie / Bilder<br>hinzufügen |                                       | Or you can drop the files into this window.                                  |                                        |
| Galerie verwalten              |                                       | Skaliere die Bilder mit einer max. Breite von 800px oder max. Höhe von 600px |                                        |
| 🕚 Menü einklappen              | in                                    | Wähle Galerie                                                                |                                        |
|                                |                                       |                                                                              |                                        |
|                                | Deaktiviere Batch-Upload              | ilder hochladen                                                              |                                        |
|                                |                                       |                                                                              |                                        |
|                                | Deaktimere Batch-Upload               | nider horthaden                                                              |                                        |

### 4) YouTube Video einfügen

Einfach die entsprechende YouTube-URL (Adresse des Videos) kopieren, auf den roten Button klicken und die Adresse im Fenster einfügen. Die voreingestellte Größe von 640 x 360 ist schon für Yourblog optimiert. Einfach rechts unten auf "Einfügen" klicken => fertig!

| muenster.org/yo   | urblog 🗭 🕂 Keu Beitrag ansehen                                                                                 | Willkommen, Markus Musterknabe 📃 |
|-------------------|----------------------------------------------------------------------------------------------------|----------------------------------|
| 💮 Dashboard       |                                                                                                    |                                  |
| 🖈 Beiträge        |                                                                                                    |                                  |
| Alle Beiträge     | Überschrift                                                                                                    | Veröffentlichen                  |
| Erstellen         | Permalinic http://www.muenster.org.ou/blog/allgemein/2013/07/01/uberschift/ Bearbetten Kurzlink anzeigen       | Speichern Vorschau               |
| Se Kommentare     |                                                                                                    | Status: Entwurf                  |
| 😤 Profil          |                                                                                                    | Sichtbarkeit: Öffentlich         |
| Ti Werkzeuge      |                                                                                                    |                                  |
| 🕼 Galerie         | Insert edit youtube videos X                                                                                   | Zur Revision vorlagen            |
| 🕙 Menü einklappen | YouTube video url or code:                                                                                     | Zumewsienvonegen                 |
|                   | URL Example: http://www.youtube.com/watch?v=pNOWXjmNE<br>URL Example: http://www.youtube.com/watch?v=pNOWXjmNE | (Transitional and                |
|                   | http://www.youtube.com/watch?v=kKI_6DLRqHM                                                                     |                                  |
|                   | Choose size:                                                                                                   | Standard                         |
|                   | 560 × 315 640 × 360 853 × 480 1280 × 720 Custom                                                                |                                  |
|                   | Width: 300 px<br>Heinht: 300 px                                                                                | O Chatprotokoll                  |
|                   |                                                                                                    | O Galerie                        |
|                   | Choose type:  New iFrame style   Old Embedded Style                                                            |                                  |
|                   |                                                                                                    | O Zitat                          |
|                   | Abbrechen Einrugen                                                                                             | OStatusmitteilung                |
|                   |                                                                                                    |                                  |
|                   | Pfad, p                                                                                                    |                                  |
|                   | Wörteranzahl: 0 be am 1. Juli 2013 um 10:00                                                                    | Kategorien                       |
|                   | Mourse 11 Octions Reg Wile Kest                                                                                | Alle Kategorien Häufig verwendet |
|                   | Neave If opticits for this for                                                                                 |                                  |

Achtung: Diese Option ist vor allem dafür gedacht, <u>eure eigenen Videos</u> zu veröffentlichen, die ihr zuvor auf YouTube gespeichert habt. Videos von anderen YouTube-Kanälen, vor allem Musikvideos, Filmtrailer, Game-Szenen etc. sind in 99% der Fälle **urheberrechtlich geschützt** und dürfen daher NICHT einfach weiter verbreitet werden! (siehe dazu auch Punkt 6)

### 5) MP3 einfügen (nur für Autoren)

Bevor du eine MP3-Datei in deinen Beitrag einfügen kannst, musst du diese vorher in die Mediathek des Blogs hochladen. Hierzu klickst du links in der Menüleiste auf "Medien" und dann "Datei hinzufügen" im darauf erscheinenden Fenster kannst du dann die MP3-Datei(en) auswählen (wie oben bei "Bider einfügen" beschrieben) und hochladen.

| () muenster.org/ | ourblog 🗭 🕂 Neu                                                                            | Willkommen, Maria Mustermädchen 🚟 🧁 |
|------------------|--------------------------------------------------------------------------------------------|-------------------------------------|
| Dashboard        | 🖉 Neuen Beitrag erstellen                                                                  | Optionen v Hilfe v                  |
| Alle Beiträge    | Überschrift                                                                                | Veröffentlichen                     |
| Erstellen        | Permalink: http://www.muenster.org/soutblog/allgemein/2013/07/01/uberschrift-2/ Bearbeiten | Speichern Vorschau                  |
| 🔯 Medien         | Medierübersicht<br>Datei hinzufügen                                                        | Status: Entwurf Bearbeiten          |
| ⊘ Kommentare     | <u> </u>                                                                                   | Sichtbarkeit Öffentlich Bearbeiten  |
| & Profil         | Absaiz • U 重 査・適 価 ② Ω 非 取 ⑦ ⑦ ⑨                                                           | Sofort veröffentlichen Bearbeiten   |
| T Werkzeuge      |                                                                                            |                                     |

Um die Datei dann in deinen Beitrag einzufügen, brauchst du einfach nur auf die Schaltfläche "Dateien hinzufügen" oberhalb der Text-Optionen klicken.

| 🚯 muenster.org/y      | nund eg 🗭 🕈 Neu                                                                             | Willkommen, Maria Mustermädchen 🔣 🔷     |
|-----------------------|---------------------------------------------------------------------------------------------|-----------------------------------------|
| 💮 Dashboard           |                                                                                             | Optionen v Hilfe v                      |
| 💉 Beiträge            |                                                                                             |                                         |
| Alle Beiträge         | Úperschrift                                                                                 | Veröffentlichen                         |
| Erstellen             | Providinich http://www.muenster.org/yourblog/allgemein/2013/07/01/Uberschrift-2/ Bearbeiten | Speichern Vorschau                      |
| 🕼 Medien              | C Stelen hinzufügen                                                                         | Status: Entwurf Bearbeiten              |
| P Kommentare          | B / ∞ 〒 • E • 4 B 8 目 2 22 R 😅 • 121 📰 😰 🐵 🗖                                                | Sichtbarkeit Öffentlich Bearbeiten      |
| 😤 Profil              | Absatz ・ U 三 ム・ 商 尚 2 Ω 年 野 つ ⊂ Ø                                                           | Bofort veröffentlichen Bearbeiten       |
| TI Werkzeuge          |                                                                                             |                                         |
| 🚱 Galerie             | Hier soll eine MP3-Datei eingefügt werden:                                                  | In den Papierkorb legen Veröffentlichen |
| (     Menü einklappen |                                                                                             |                                         |

Es öffnet sich die Mediathek: Jetzt einfach die gewünschte(n) Datei(en) anklicken (bei sehr vielen Dateien kann es einfacher sein, links oben zunächst die Anzeige auf "Audio"-Dateien einzuschränken) und rechts unten mit "in den Beitrag einfügen" bestätigen.

| Von URL einfügen | Audio Suthen | DATEIANHANG D                   | ETAILS<br>ba.mp3   |           |
|------------------|--------------|---------------------------------|--------------------|-----------|
| NextGEN Gallery  | Kalimba.ogg  | Titel<br>Beschriftung           | Kalimba            |           |
|                  |              | Beschreibung                    |                    | ін.<br>н  |
|                  |              | DATEIANHANG ANZEIGENEINSTELLUNG |                    |           |
|                  |              | Link zur                        | Medien-Datei       | <u> </u>  |
|                  |              |                                 | http://www.muenste | r.org/you |

Im Beitrag erscheint dann ein kleiner Player, der je nach Browser (also dem Programm, mit dem du im Internet surfst) beispielsweise so ausieht:

| Beispiel-Beitrag mit Audio-Inhalt                                    | Yourblog, ms durchsuchen:<br>Bearch Site<br>Letzte Beiträge |
|----------------------------------------------------------------------|-------------------------------------------------------------|
| Hier wurde eine MP3-Datei aus den Windows-Beispieldateien eingefügt: | Beispiel-Beitrag mit Audio-                                 |
| Kalimba                                                              | Inhalt<br>• Beispiel-Beitrag mit<br>YouTube-Video           |
|                                                                      | Beispiel-Beitrag     Beispiel-Beitrag     Alec Mannell      |

Zum Abspielen einfach auf den Start-Button rechts neben dem Songtitel klicken!

Hinweis: Da Blogger mit der Rolle "Mitarbeiter" keinen Zugriff auf die Mediathek haben, können derzeit nur Yourblogger, die als "Autor" angemeldet sind, MP3-Dateien einfügen.

### 6) Legale Inhalte im Web finden

Falls ihr Video-, Sound- oder Bild-Inhalte verbreiten möchtet, die nicht von euch selbst erstellt wurden, müsst ihr darauf achten, dass ihr diese auch verwenden dürft. Hierzu gibt es eine "Creative Common"-Lizenz – nur wenn Urheber/Inhaber ihre Dateien so gekennzeichnet ins Netz stellen, dürft ihr sie auch (unter Berücksichtigung der jeweiligen Bedingungen, also bspw. der Namens-Nennung des Urhebers) weiterverbreiten.

Bei YouTube lassen sich solche Inhalte finden, indem ihr nach der Eingabe eures Suchbegriffs auf die kleine Schaltfläche "Filter" klickt und dann "Creative Commons" auswählt.

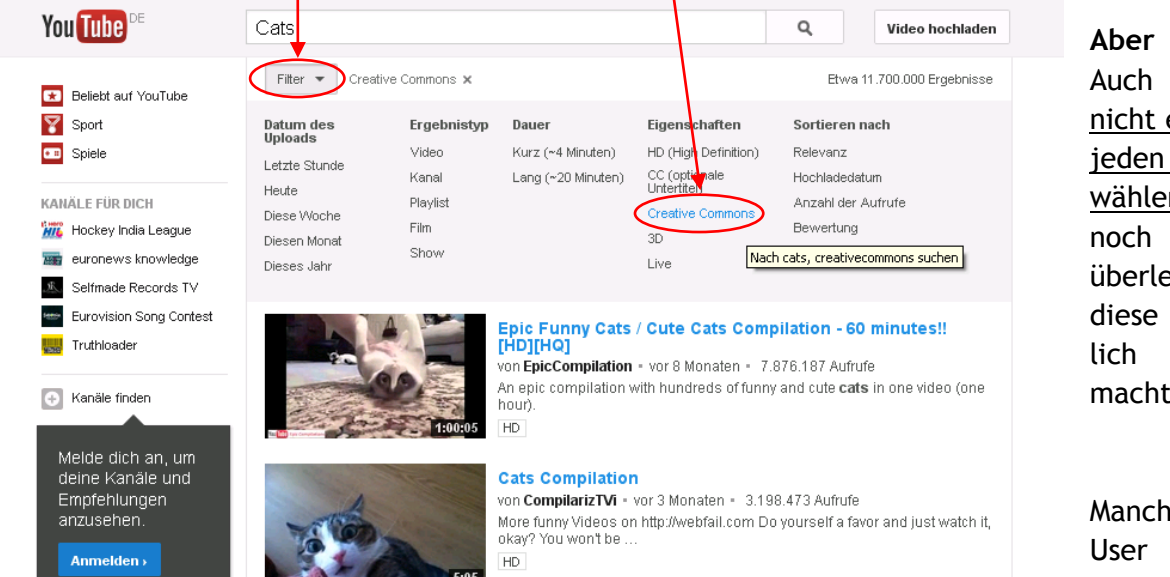

AberVorsicht:AuchhierbittenichteinfachblindjedenLinkaus-wählen,sondernnocheinmalkurzüberlegen,obdieseFilmewirk-lich"selbstge-macht"aussehen!

Manche YouTube-User veröffentlichen nämlich auch

einfach fremde, urheberrechtlich geschützte Inhalte als ihre eigenen. Wenn hier also Suchergebnisse auftauchen, die eindeutig als Hollywood-Filmszenen oder Musikvideos bekannter Künstler erkennbar sind, besser sicherheitshalber die Finger davon lassen. Im Zweifelsfall frag' einen Erwachsenen, der sich damit auskennt.

Weitere Suchmöglichkeiten für "Creative Commons" Inhalte findet ihr unter http://eng.letscc.net/ http://search.creativecommons.org/

### 7) Beitrag veröffentlichen bzw. zur Revision vorlegen

Wenn du deinen Beitrag fertig geschrieben, eventuelle weitere Inhalte eingefügt und die Kategorie sowie die Schlagworte vergeben hast, klickst du ganz einfach rechts oben auf die blaue Schaltfläche.

Je nachdem, ob du als "Mitarbeiter" oder "Autor" angemeldet wurdest, steht dort entweder "Zur Revision vorlegen" (bei Mitarbeitern - hier muss ein Redakteur deinen Beitrag noch freischalten, bevor er öffentlich lesbar ist) oder "Veröffentlichen" (bei Autoren - in dem Fall erscheint der Beitrag direkt auf Yourblog).

| 🍪 Neuen Beitrag erstell  | en «—WordPress - Mozilla Firefox                                                                                                    |                                                      |
|--------------------------|----------------------------------------------------------------------------------------------------|------------------------------------------------------|
| Datei Bearbeiten Ansicht | Ghronik Leszzeichen Egtras Hilfe                                                                                                    |                                                      |
| 🖻 Neuen Beitra × 🛽 🛚 wo  | vrdpress mals 🕼 Kommentare mo 📓 WordPress: Mod 🕚 Keine Benachrich 📘 Lorem ipsum - Ge 🟹 Keine Lust auf Lo 👖 Domain Default p 🗌 Hipport, Ipsum I 🔘 Here's your Lebo 🗋 Zombie Ipsum: F 🗋 Comi                                                                                                    | : Ipsum   A 🚺 Lorem Ipsum Ge 🗌 Neuer Tab 🛛 🕂         |
| + > A %                  | 🚳 www.muenster.org/youtblog/wp-admin/post-new.php 🖄 🕆 bremi ipsum                                                                                                    | 🔎 🐥 📓 - 🖸 - 📼                                        |
| 🔊 Nachrichten 🔛 SPIEGEL  | ℤ ZEIT 💽 CHIP 👿 181 🚚 WEB.DE 📄 Sparkasse > condirect 💼 eBay 🗰 wikipedia.de 🚨 Amazon 📭 YouTube 📄 ++ Resizer 🔽 DaWanda 🗡 XING 🕖 dict.cc 📴 Provenserien.de 💍 Zattoo 🗍 RWD Bookmarkiet 🎬                                                                                                    | wordmark.it 🗌 kuler 📄 Print Friendly 👩 Pinterest 🛛 🚿 |
| (i) muenster.org/you     | urblog 🗭 + Neu                                                                                                    | Willkommen, Maria Mustermädchen 🚾 🏻 合                |
| 🛞 Dashboard              |                                                                                                    | Optionen * Hilfe *                                   |
| A Rolling                | Neuen Beitrag erstellen                                                                                                    |                                                      |
| > Dentrage               | Überschrift                                                                                                    | Veröffentlichen                                      |
| Frstellen                | Barmanilinin hite/hite/usersender.arefeurehie/10/2007/05/beranekie/07/ Dendediter                                                                                                    |                                                      |
| The Madian               | Permaininis ing // www.indensiet.org/youtorg/anglement/2013/07/07/dde/scrime2_dear/selent                                                                                                    | Speichem Vorschau                                    |
|                          | Ga Dateien hinzufügen Visuell Text                                                                                                    | Status: Entwurf Bearbeiten                           |
| Se Kommentare            | B I ∞ 臣•臣•任 書 書 @ № 몸 ♡•□ 圜 @ ◎ 🕨                                                                                                    | Sichtbarkeit: Öffentlich Bearbeiten                  |
| E Formular               | Absatz ▼ U ☰ ▲ ▼ 砲 险 ② Ω 徑 戰 ゥ ♡ ◎                                                                                                    | Sofort veröffentlichen Bearbeiten                    |
| 😤 Profil                 | thundercats Vice YOLO. Kitsch deep v artisan DIY, whatever Godard church-key                                                                                                    |                                                      |
| Ti Werkzeuge             | dreamcatcher Bushwick twee pork belly direct trade photo booth scenester. Swag                                                                                                    | In den Papierkorb legen Veröffentlichen              |
| 🕒 Galerie                | biodieset meggings, gentrity shabby chic american apparei pop-up church-key umami                                                                                                    |                                                      |
| Monü oinklannon          | Richards na thick buyptown Area aesthetic. Neutra lown try-hard cray, Godard Marfa                                                                                                    | Formatvorlage                                        |
|                          | typewriter Terry Richardson tattooed tofu small batch fingerstache shoreditch photo                                                                                                    | <ul> <li>Standard</li> </ul>                         |
|                          | booth. Blog DIY mixtape biodiesel fanny pack bespoke, tumblr raw denim wolf literally                                                                                                    | O Kurzmitteilung                                     |
|                          | ennui Wes Anderson photo booth. +1 skateboard cray High Life, roof party swag jean                                                                                                    | O Audio                                              |
|                          | shorts Pinterest biodiesel try-hard kogi Tonx pork belly.                                                                                                    | O Galerie                                            |
|                          |                                                                                                    | OBIId                                                |
|                          | Tattooed mumblecore meh, Carles hashtag master cleanse art party Cosby sweater pork                                                                                                    | OLink                                                |
|                          | belly. 8-bit photo booth PBR polaroid shoreditch umami ethnic, Carles Williamsburg                                                                                                    | O Zitat                                              |
|                          | sartorial messenger bag four loko VHS irony stumptown. Pour-over skateboard locavore                                                                                                    | Statusmittellung     Video                           |
|                          | PBR deep v. Truffaut intelligentsia High Life, bitters sartorial tote bag four loko. Cosby                                                                                                    | 0 1000                                               |
|                          | Piac ()<br>Wödramazhi: 196 Entwur/wurde um 14:29:23 Uhr gespeichert. //                                                                                                    | Kategorien                                           |
|                          |                                                                                                    | ratoBottan                                           |
|                          | Weaver II Options For This Post                                                                                                    | Alle Kategorien Häufig verwendet                     |
|                          | Des Dest Ordina 🕐                                                                                                    | Allgemein                                            |
|                          | Per Post Options of Automatic State Control of the State Control of the | Freundschaft                                         |
|                          | Display as full post where normally excerpted. Display post as excerpt                                                                                                    | Gefühle                                              |
|                          | 🗌 Show Featured Image with post 📋 Show author avatar with post 🦳 Mark as a favorite post (adds star to title)                                                                                                    | Kreatives                                            |
|                          | E Hide Post Format label Hide post title Show link to single page icon at bottom of post                                                                                                    | Kulturrucksack-Termine                               |
|                          | I Hide top post into line I Hide bottom post into line I Hide the comment bubble                                                                                                    | Link-Tipps                                           |
|                          | For Machine Interpretendence in the post desparate on a longer to stratege.                                                                                                    | Reican & Freizeit                                    |
|                          | Otsabely visual Editor for this page. Useful if you enter simple HTML or other code.                                                                                                    | Snort                                                |
|                          | Allow Raw HTML and scripts. Disables auto paragraph, texturize, and other processing.                                                                                                    |                                                      |
|                          | The above colligner are not used by the business above postel abodeside                                                                                                    |                                                      |
| × ×                      |                                                                                                    |                                                      |
| Start 🛛 🔞 🥹              | 🚽 💐 Lufik – Krinky Tuttip 😰 Mail_Linistine_Bert 🖞 Gute Wordhess-Pl 🖞 Yourblog.dock - Mic 🖞 Kurzanieitung, Wor 😜 Novie Botrog erst 🔮 Moola Firefox 🚺 orga                                                                                                    | 🕞 colors.txt - Editor 🔨 🔀 🔀 15:50                    |

# Und jetzt: Viel Spaß mit Yourblog!